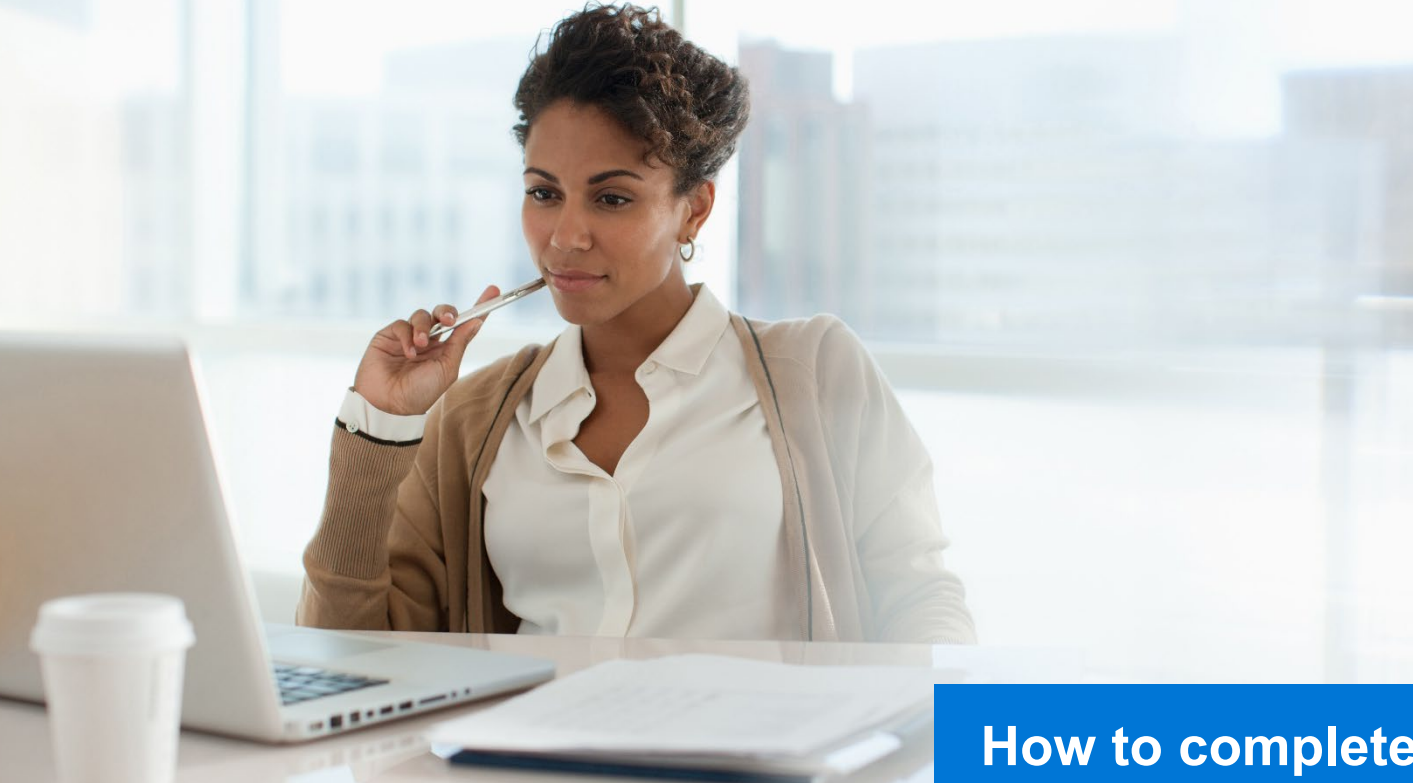

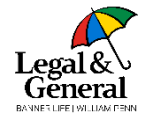

How to complete the Advisor-Assisted Application Last updated December 2023

The Advisor-Assisted application allows you to complete the online application alongside your client

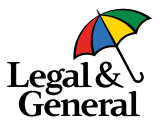

## PARTNER DASHBOARD Legal & General Dashboard My Business Start Application/Ticket NEW My Business List

 Log into the Partner Dashboard and click on My Business

WG70000 
 ✓

2. Click on Start Application / Ticket

**Note**: If contracted with more than one GA, make sure you have selected the correct advisor code located at the top of the screen

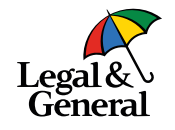

| Legal &<br>General      |   |                                                                                                    |
|-------------------------|---|----------------------------------------------------------------------------------------------------|
|                         |   |                                                                                                    |
| Application Information | ~ |                                                                                                    |
| Your Policy             | ~ | Start a new application for your client!                                                                                                    |
| About You               | ~ | Our advisor experience gives you the opportunity to guide your client through every step of their life insurance application                                                                                                    |
| Health History          | ~ |                                                                                                    |
|                         |   | Application Information Section:         You will need to complete the entire Application Information section before you can Save and Eart".         Drop a Ticket:         Gives you the option to enait the application to your client or schedule an AppAssist appointment.         Digital Application:         Quick, easy and most advisors are able to complete within 20-<br>30 minutes. |
| l≱                      |   | Here's some useful client information to have on<br>hand:<br>- Client's personal information including last 4 of SSN<br>- Oriver's license information<br>- Medical information                                                                                                    |

- 3. Landing page
  - a. When using the GA's URL link, you will land on this page
  - b. Select Next

| GA Code                                                                       | GA Name             | Communication Email @<br>No email on file                                                                                                    |                                                                                         |
|-------------------------------------------------------------------------------|---------------------|----------------------------------------------------------------------------------------------------|-----------------------------------------------------------------------------------------|
| Please enter the below information                                            | n for each advisor. |                                                                                                    |                                                                                         |
| Primary Advisor Code 🙆                                                        | NPN Lookup your NPN | SSN/TID                                                                                                    |                                                                                         |
|                                                                               | ų                   | 4                                                                                                    |                                                                                         |
| First Name                                                                    | Last Name           | split %                                                                                                    |                                                                                         |
| I am not contracted                                                           |                     |                                                                                                    |                                                                                         |
| I am not contracted     Add Advisor Case Notification (Optional)              |                     | Look up your NPN                                                                                                    |                                                                                         |
| I am not contracted  Add Advisor  Case Notification (Optional)  Email Address | Next                | Look up your NPN<br>The National Producer Number (NPN<br>Association of Insurance Commissio<br>assigned through the licensing applic<br>information below to look up your NP              | i) is a unique National<br>ners (NAIC) identifier<br>cation process. Fill out th<br>PN. |
| I am not contracted  Add Advisor  Case Notification (Optional)  Email Address | Next                | Look up your NPN<br>The National Producer Number (NPN<br>Association of Insurance Commissio<br>assigned through the licensing applic<br>Information below to look up your NP<br>Last Name | i) is a unique National<br>oners (NAIC) identifier<br>cation process. Fill out<br>N.    |

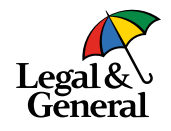

### 4. Advisor Information

- a. Please review the GA name at top to ensure this is the correct agency the business is to be submitted through
- b. If needed, enter your advisor code; if you do not know your code, enter your national producer number (NPN) and last four of your social security number or TIN, depending on how you are licensed; If not contracted with this GA check the I am not contracted box; enter NPN and last 4 of SSN or TIN

c. Select Next

Note: If you do not remember your NPN click on Lookup your NPN

| Please enter any missing information below:                                    |                        |                       |                     |         |
|--------------------------------------------------------------------------------|------------------------|-----------------------|---------------------|---------|
| Name                                                                           |                        |                       |                     |         |
| First Name                                                                     | Middle Name (optional) |                       | Last Name           |         |
| Gender                                                                         | Date of Birth          |                       | Last 4 digits of SS | SN @    |
| - select 🗸 🗸                                                                   | MM/dd/yyyy             |                       | ssn                 |         |
| Address                                                                        |                        |                       |                     |         |
| address line 1                                                                 |                        |                       |                     |         |
| address line 2 (optional)                                                      |                        |                       |                     |         |
| City                                                                           |                        | State Ø               |                     | Zipcode |
| city                                                                           |                        | - select-             | ~                   | zip     |
| Email Address                                                                  |                        | Confirm Email Address |                     |         |
| email                                                                          |                        | confirm email         |                     |         |
| Phone Number                                                                   |                        | Confirm Phone Number  |                     |         |
|                                                                                | Mobile ~               |                       |                     |         |
| Save Age to set effective date based on younger insurance age More d Yes No No | etalo                  |                       |                     |         |

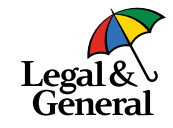

- 5. Client Information
  - a. Complete all fields
  - b. Select Next

### Pro Tip

The state of sale is based on where the owner resides; please make sure you are licensed in that state

|                                                                                                    | Policy Inf   | ormation        |                   |                                     |
|----------------------------------------------------------------------------------------------------|--------------|-----------------|-------------------|-------------------------------------|
| Details<br>Product Type Learn More                                                                                                    |              | Coverage Length |                   |                                     |
| OPTerm                                                                                                    | ~            | 30 Years        |                   | *                                   |
| Purpose of Insurance                                                                                                    |              | Coverage Amount |                   |                                     |
| Personal                                                                                                    | ~            | \$ 500,000      |                   |                                     |
| Underwriting Class                                                                                                    | Table Rating |                 | Billing Frequency |                                     |
| Preferred                                                                                                    | Select       | ~               | Monthly           | ~                                   |
| Term Biders                                                                                                    |              |                 |                   |                                     |
| 10 years                                                                                                    | 15 years     |                 | 20 years          |                                     |
| S                                                                                                    | Ś            |                 | S                 |                                     |
|                                                                                                    |              |                 |                   |                                     |
| Child Rilder       S10.00     \$10.000     Not Interested       Waiver of Premium     Add Coverage     Not Interested       Temporary Insurance Coverage     Add Coverage     Not Interested |              |                 |                   |                                     |
| Owner Is the policy owner same as the proposed insured?  Yes  No                                                                                                    |              |                 |                   |                                     |
|                                                                                                    |              |                 |                   | Premium Amount e<br>\$ <b>39.91</b> |
| • Add Policy                                                                                                    | Next         | >               |                   |                                     |

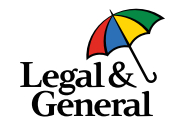

### 6. Policy Information

- a. Complete the appropriate fields
- b. If the owner is other than the insured, the agent will need to provide the owner's name, address, phone number and email address
- c. Select Next

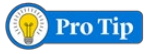

### When multiple policies are needed:

If the client is applying for more than one policy, after entering the initial information click **+Add Policy** located in the bottom left corner

This will allow you to enter the information needed for each additional policy the client is applying for (up to three total)

When completing the applications, the client will only need to repeat the 'Your Policy' details for each policy being applied for

|                                                                                                    | Policy Int   | formation       |                   |                        |
|----------------------------------------------------------------------------------------------------|--------------|-----------------|-------------------|------------------------|
| Policy 1: OPTerm 30     Coverage Langer 33 Yaza - Coverage Amount 1853 00 - Estimated Premium 333 00 mentity                                                       |              |                 |                   | v                      |
| Policy 2: OPTerm 10<br>Drvsrage Langin 10 Yaars - Coverage Amount \$280,000                                                                                        |              |                 |                   |                        |
| Details                                                                                                    |              |                 |                   |                        |
| Product Type Learn More                                                                                                    |              | Coverage Langth |                   |                        |
| OPIem                                                                                                    | *            | 10 years        |                   | *                      |
| Purpose of insurance                                                                                                    |              | Coverage Amount |                   |                        |
| Business                                                                                                    | *            | \$ 250,000      |                   |                        |
| Underwriting Class                                                                                                    | Table Rating |                 | Billing Prequency |                        |
| Preferred V                                                                                                    | -Select-     | ~               | Monthly           | *                      |
| Term Riders                                                                                                    |              |                 |                   |                        |
| 10 years                                                                                                    | 15 years     |                 | 20 years          |                        |
| 8                                                                                                    | 5            |                 | ŝ                 |                        |
| Namer of Remulan Add Dowega   Not Interased  Add Dowega  Add Dowega  Add Dowega  Mit will apply to strated  Not will apply to strated                              |              |                 |                   |                        |
| Owner           Is the policy owner same as the proposed insures?           In the policy owner an individual or a business?           Instruct           Destruct |              |                 |                   |                        |
|                                                                                                    |              |                 |                   | Pagetion Amount σ<br>5 |
|                                                                                                    | 6 R          | emove           |                   |                        |
| Add Policy                                                                                                    |              |                 |                   |                        |
|                                                                                                    | Next         | · · · ·         |                   |                        |

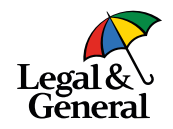

### Multiple policies cont.

• Enter the information needed for the second policy; repeat for the third, if needed

Once the information is entered for each policy being applied for, click **Next** 

| Owner                                                    |                             |                       |          |      |
|----------------------------------------------------------|-----------------------------|-----------------------|----------|------|
| Is the policy owner same as the proposed insured?        | Ð                           |                       |          |      |
| 🔿 Yes 💿 No                                               |                             |                       |          |      |
| Is the policy owner an individual or a trust?            |                             |                       |          |      |
| Individual     Trust                                     |                             |                       |          |      |
| (i) We'll re-verify and update owner details, if they ch | ange during the application | n process.            |          |      |
| First Name                                               |                             | Last Name             |          |      |
|                                                          |                             |                       |          |      |
| City                                                     | State                       |                       | Zip Code |      |
|                                                          | select                      | ~                     |          |      |
| Phone Number                                             |                             | Confirm Phone Number  |          |      |
|                                                          |                             |                       |          |      |
| Email Address                                            |                             | Confirm Email Address |          |      |
|                                                          |                             |                       |          |      |
|                                                          |                             |                       |          |      |
|                                                          |                             |                       |          |      |
|                                                          |                             |                       |          |      |
|                                                          |                             |                       |          | Pren |
|                                                          |                             |                       |          |      |
|                                                          |                             |                       |          |      |
| Add Policy                                               |                             |                       |          |      |

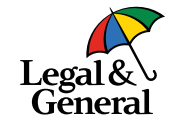

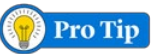

When the policy owner is other than the insured, the policy owner's name, address, phone number and email address are required

**Note:** The state of issue is determined by where the owner resides, you must be licensed in that state

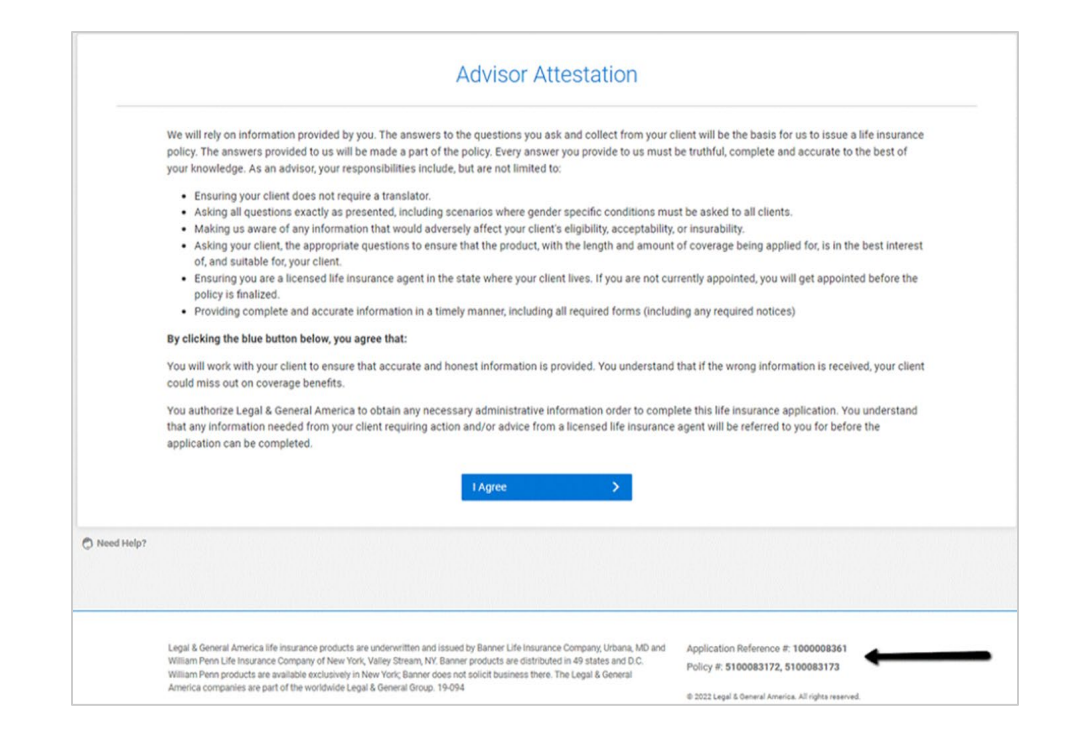

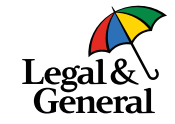

- 7. Advisor Attestation
  - a. Click I Agree to the terms and conditions

**Note**: Application reference number and policy number(s) will appear in the bottom right corner

There is one Application Reference number and will link all associated applications

Policy number will be unique for each policy applied for

## Application for You can complete the entire application with your client, send it to the client to complete, or schedule an AppAssist Interview.

### Continue along with your client

Use our quick and easy application — most advisors complete it within 30 minutes. Remember, your client must agree to our HIPAA authorization before starting the 'Health History' section.

**Continue Digital Application** 

#### Give your client the control

This gives you the option to send the application to your client to complete independently or schedule a time for your client to complete their app over the phone with our AppAssist team.

Send To Client Or Schedule Interview

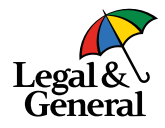

8. To complete the full application with your client, click on **Continue Digital Application** button

Need Help?

| oplication information                                              | ^ |                           | Client Inf                             | ormation                       |                      |              |  |
|---------------------------------------------------------------------|---|---------------------------|----------------------------------------|--------------------------------|----------------------|--------------|--|
| Clert Information                                                   |   |                           |                                        |                                |                      |              |  |
| Product Information<br>Advisor Attreatation<br>Continue Application |   | is i                      | nterested in \$100,000.00<br>Cl View o | of coverage for<br>one details | 10 years at \$9.43 t | bi-annually. |  |
| w Policy                                                            | ~ | Nama                      |                                        |                                |                      |              |  |
| bout Yale                                                           | ~ | ing ing                   | Mobile Name Institute                  |                                |                      |              |  |
| with Hatory                                                         | ~ |                           |                                        |                                |                      |              |  |
|                                                                     |   | Gender                    |                                        | Date of Birth                  |                      |              |  |
|                                                                     |   | Female                    | ~                                      | 01/04/1980                     |                      |              |  |
|                                                                     |   | Address                   |                                        |                                |                      |              |  |
|                                                                     |   | Address Line 1            |                                        |                                |                      |              |  |
|                                                                     |   | Address Line 2 (optional) |                                        |                                |                      |              |  |
|                                                                     |   | BIRMINGHAM                | Alabama                                | ~                              | 35215                |              |  |
|                                                                     |   |                           |                                        |                                |                      |              |  |
|                                                                     |   | Last 4 digits of SSN      |                                        | Email Address                  |                      |              |  |
|                                                                     |   |                           |                                        | user@example.o                 | om                   |              |  |
|                                                                     |   | Phone Number              |                                        | Secondary Phone                | Number               |              |  |
|                                                                     |   |                           | More M                                 |                                |                      | Muna M       |  |

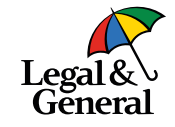

- 9. Review the client information
  - a. Ensure all information is accurate
  - b. Click on Start your application

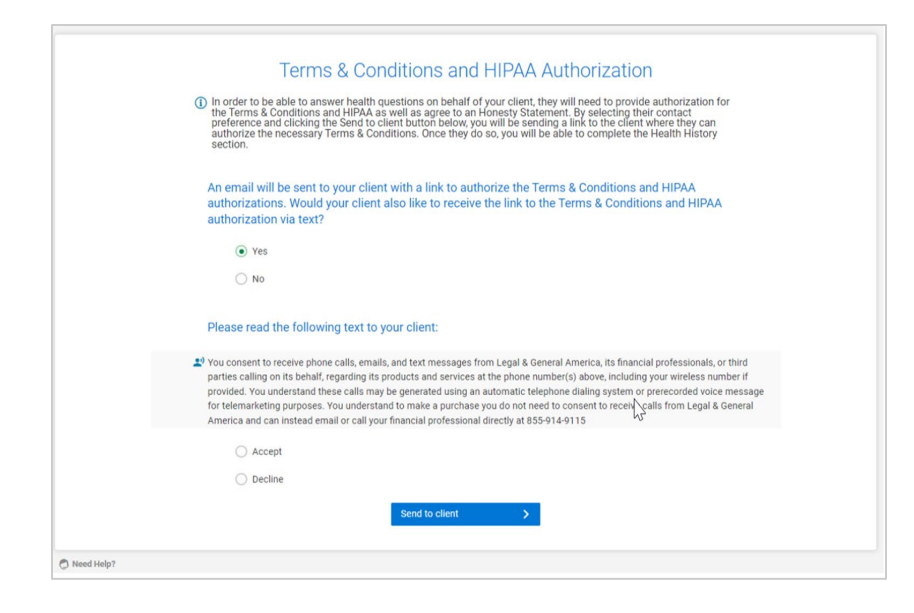

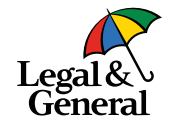

- 10. Client will need to agree to the Terms & Conditions and HIPPA authorization
  - a. An email with the secured link will be sent to the client
  - b. It can also be sent to client via text message
  - c. Click Send to client

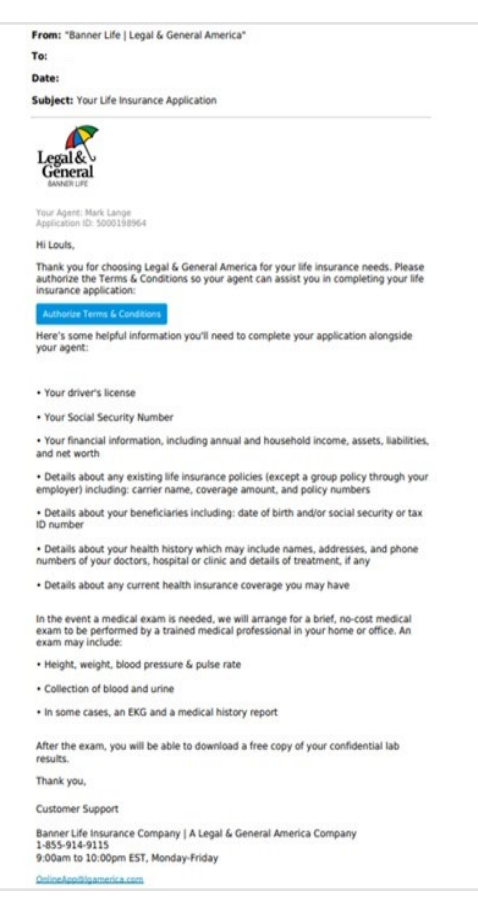

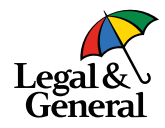

- 11. This is the email the client will receive to review and agree to the Terms & Conditions and HIPPA Authorization
  - a. The email will be from Banner Life | Legal & General America
  - b. The subject line will state "Your Life Insurance Application"

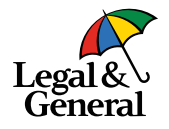

| Legal &<br>General                                          |   |                                |                                                                                                    | View T&C, HIPAA, and Honesty Statement |
|-------------------------------------------------------------|---|--------------------------------|----------------------------------------------------------------------------------------------------|----------------------------------------|
| pplication Information                                      | * | Your Policy                    | About You                                                                                                    | Health History                         |
| Personal or Business Insurance<br>Owner                     |   | Let's                          | s get started with your policy det                                                                                       | ails.                                  |
| Payor<br>Secondary addressee                                |   | We'll cover questions about th | ne policy you're applying for, any existing life insurance, pay<br>on who will be receiving the benefits of this policy. | ment information, and details          |
| Primary beneficiaries<br>Contingent beneficiary             |   | •                              | Here's some helpful information to have on hand<br>• Name and date of birth for each primary beneficiary                 | đ:                                     |
| Existing insurance<br>Total amount of coverage<br>Noout You | ~ |                                | <ul> <li>Information about any existing life insurance policies<br/>you currently have</li> </ul>                        |                                        |
| iealth History                                              | ~ |                                | Next >                                                                                                    |                                        |
|                                                             |   | O Need Help?                   |                                                                                                    |                                        |

- 12. The application is divided into three sections
  - a. Your Policy
  - b. About You
  - c. Health History

**Note:** Left margin will indicate what types of questions will be asked in each section

All sections must be completed fully and accurately

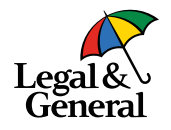

| legal &<br>General                                                                                                    |   |                                        |                                                                                                    | Vew TBC, HIPKA, and                    | ionesty Statemer |
|----------------------------------------------------------------------------------------------------|---|----------------------------------------|----------------------------------------------------------------------------------------------------|----------------------------------------|------------------|
| splication information                                                                                                    | ~ | 10 Your Policy                         | 2<br>About You                                                                                                    | Health History                         |                  |
| risoral of Business Insurance<br>event<br>Hectrider<br>Bor<br>econdary addressee<br>enimary beneficiary<br>softingent beneficiary<br>softingent beneficiary<br>softingent amount of coversion |   | Let"<br>Well cover questions about the | s get started with your policy det<br>e policy you're applying for, any existing life insurance, pay<br>on who will be receiving the benefits of this policy.<br>Here's some helpful information to have on hand<br>• Name and date of birth for each primary beneficiary<br>• Information about any existing life insurance policies | ails.<br>ment information, and details |                  |
| You                                                                                                    | ~ |                                        | you currently nave                                                                                                    |                                        |                  |

**Note:** If the advisor and/or client needs to stop the application at any point

- Click on the **Save and Exit** button located in the top right corner of each screen
- An email will be sent to the client with a secured link
- Client will log in and complete the remaining application online

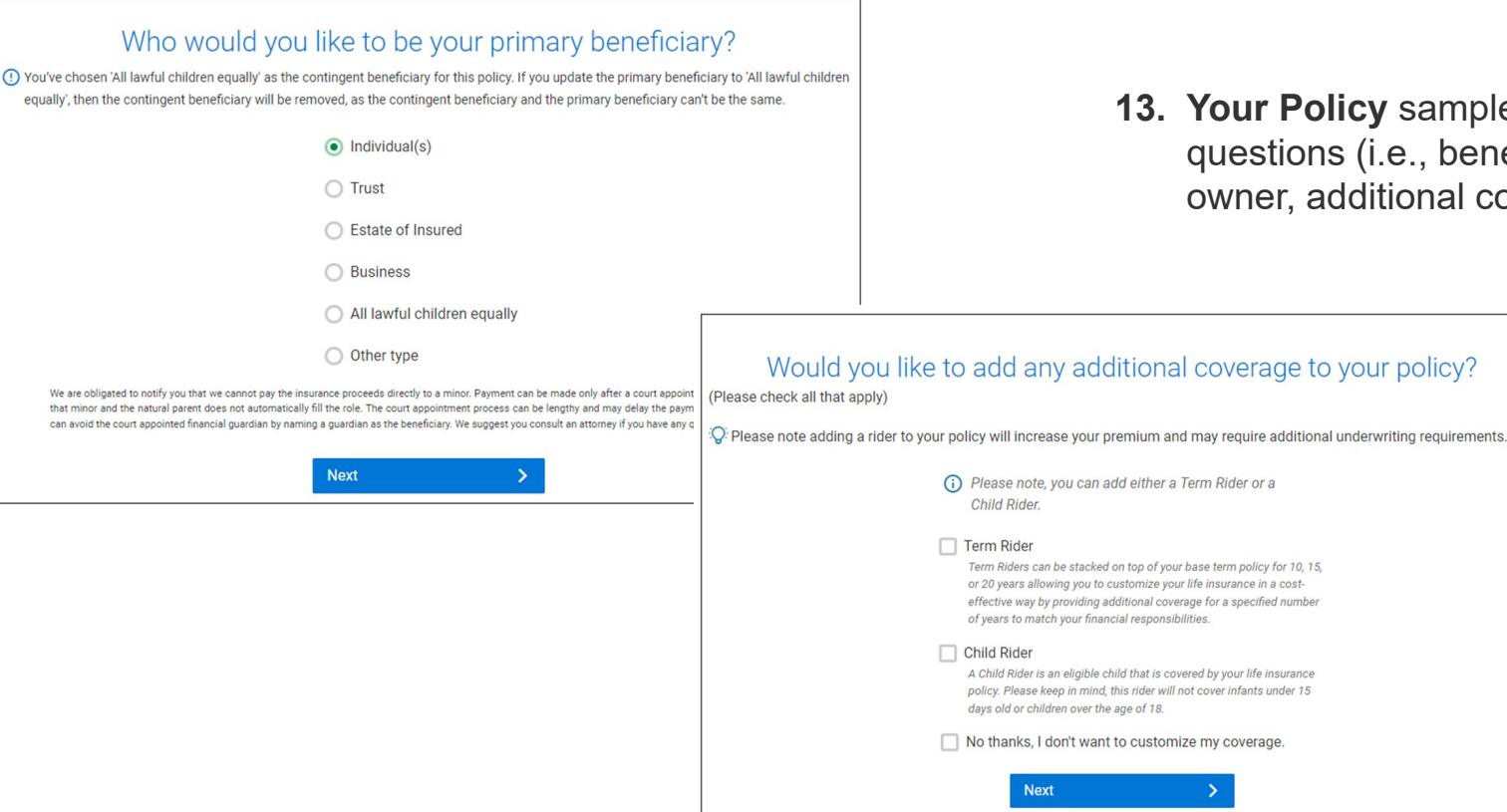

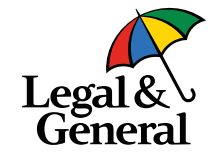

**13. Your Policy** sample questions (i.e., beneficiary, owner, additional coverage)

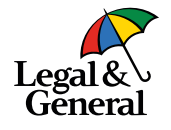

| -                      |         |             |                                                                     |                                          |
|------------------------|---------|-------------|---------------------------------------------------------------------|------------------------------------------|
| Legal &<br>General     |         |             |                                                                     | View T&C, HIPAA, and Honesty Statement   |
| plication Information  | ~       | 19          | ĝ                                                                   | r an an an an an an an an an an an an an |
| /our Policy            | ~       | Your Policy | About You                                                           | Health History                           |
| ut You                 | ~       |             |                                                                     |                                          |
| Driver's license       |         | We          | want to talk about you and what you                                 | J do.                                    |
| Citizenship            |         |             | We'll cover topics like your occupation, lifestyle, and activities. |                                          |
| Birth origin           |         |             | , , , , , , , , , , , , , , , , , , , ,                             |                                          |
| Employment status      |         | -0          | Here's some helpful information to have on hand:                    |                                          |
| Occupations            |         |             | Proof of citizenship (nasenort/visa)                                |                                          |
| Occupation duties      |         |             | Driver's license or state ID                                        |                                          |
| Hazardous activities   |         |             | Vour annual & household income                                      |                                          |
| Aviation-pilot license |         |             | Health incurance information                                        |                                          |
| Foreign travel         |         |             | - react instrance information                                       |                                          |
| Foreign residency      |         |             |                                                                     |                                          |
| Annual income          |         |             | Next >                                                              |                                          |
| Household income       |         |             |                                                                     |                                          |
| Premium financing      | O Need  | Help?       |                                                                     |                                          |
| Rankmintev             | (p inte |             |                                                                     |                                          |

14. Next section of the application is the **About You** section (i.e. driver's license, citizenship, occupation, foreign residency...)

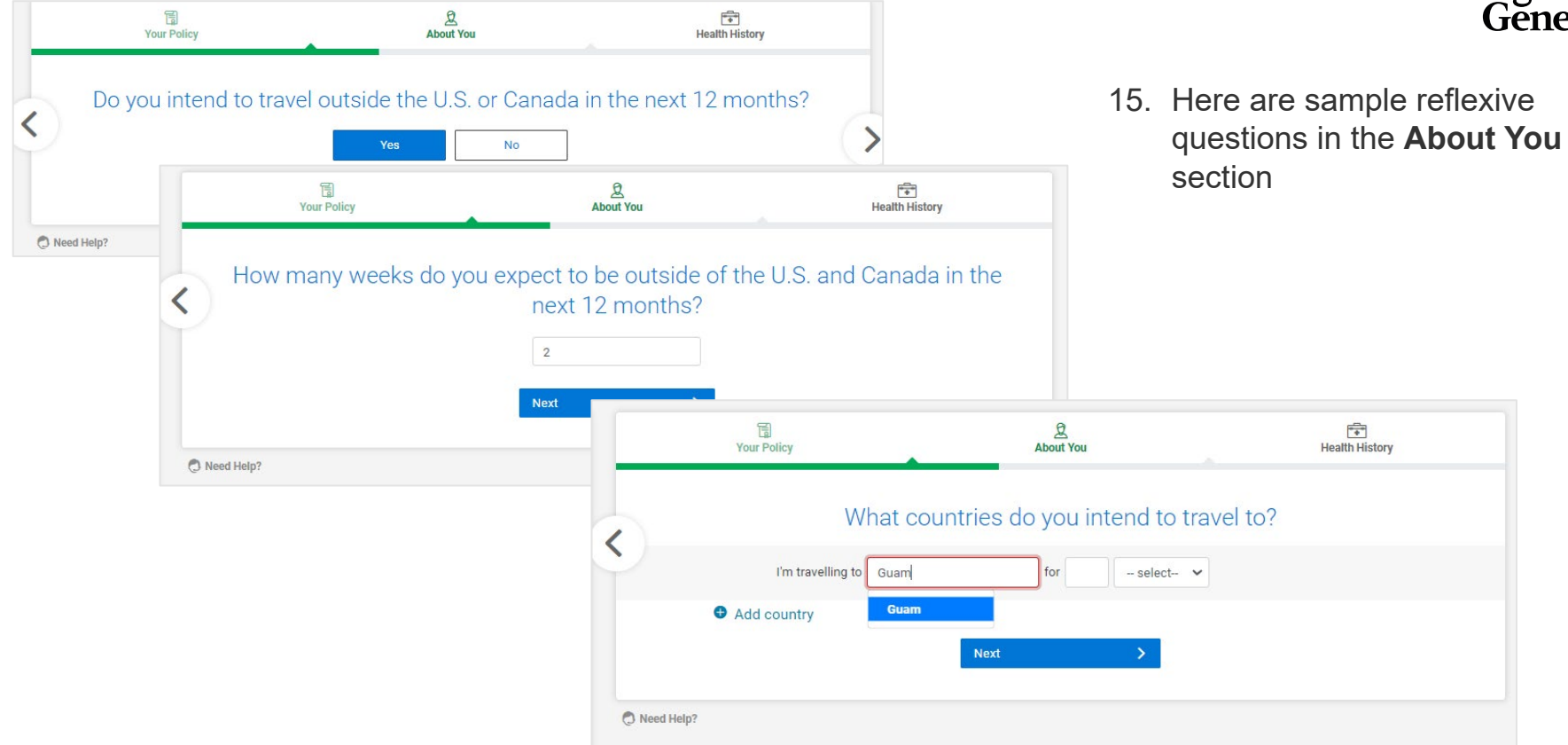

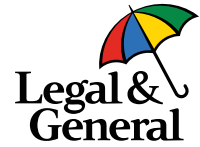

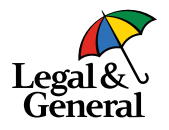

| Legal &<br>General            |                      |                                               |                       | Save and Exit |
|-------------------------------|----------------------|-----------------------------------------------|-----------------------|---------------|
| Your Policy                   | Your Policy          | 2<br>About You                                | Health History        |               |
| About You 🗸                   |                      |                                               |                       |               |
| AlDS/HIV                      | Nex                  | t up, let's talk about your he                | ealth.                |               |
| COVID-19                      | We'll cover topics I | ike doctor visits, family history, and any co | onditions that you've |               |
| Weight                        |                      | personally been diagnosed with.               |                       |               |
| Height                        |                      |                                               |                       |               |
| Weight change                 | Here                 | 's some helpful information to have on        | hand:                 |               |
| Primary physician             |                      | Your doctors' contact information             |                       |               |
| Last physician consulted      |                      | Health insurance information                  |                       |               |
| Last physical with blood test |                      | <ul> <li>Family medical history</li> </ul>    |                       |               |
| Health Insurance              |                      |                                               |                       |               |
| Prior app declined/modified   |                      | Next X                                        |                       |               |
| Parent hereditary disorders   |                      |                                               |                       |               |
| Parent heart or cancer        |                      |                                               |                       |               |
| Sbings                        | red Help?            |                                               |                       |               |
| Stroke TIA CAD diabetes       |                      |                                               |                       |               |

15. In order to move on to the **Health History** section, the client must have agreed to the **Terms and Conditions** and the authorize the **HIPPA disclosure** 

**Note:** If the client has not agreed to the Terms and Conditions and HIPPA disclosure or if the client wans to complete the health history on their own

- Click on the Save and Exit button
- An email will be sent to the client with a secured link
- Client will log in and can complete the remaining portion of the application themselves online

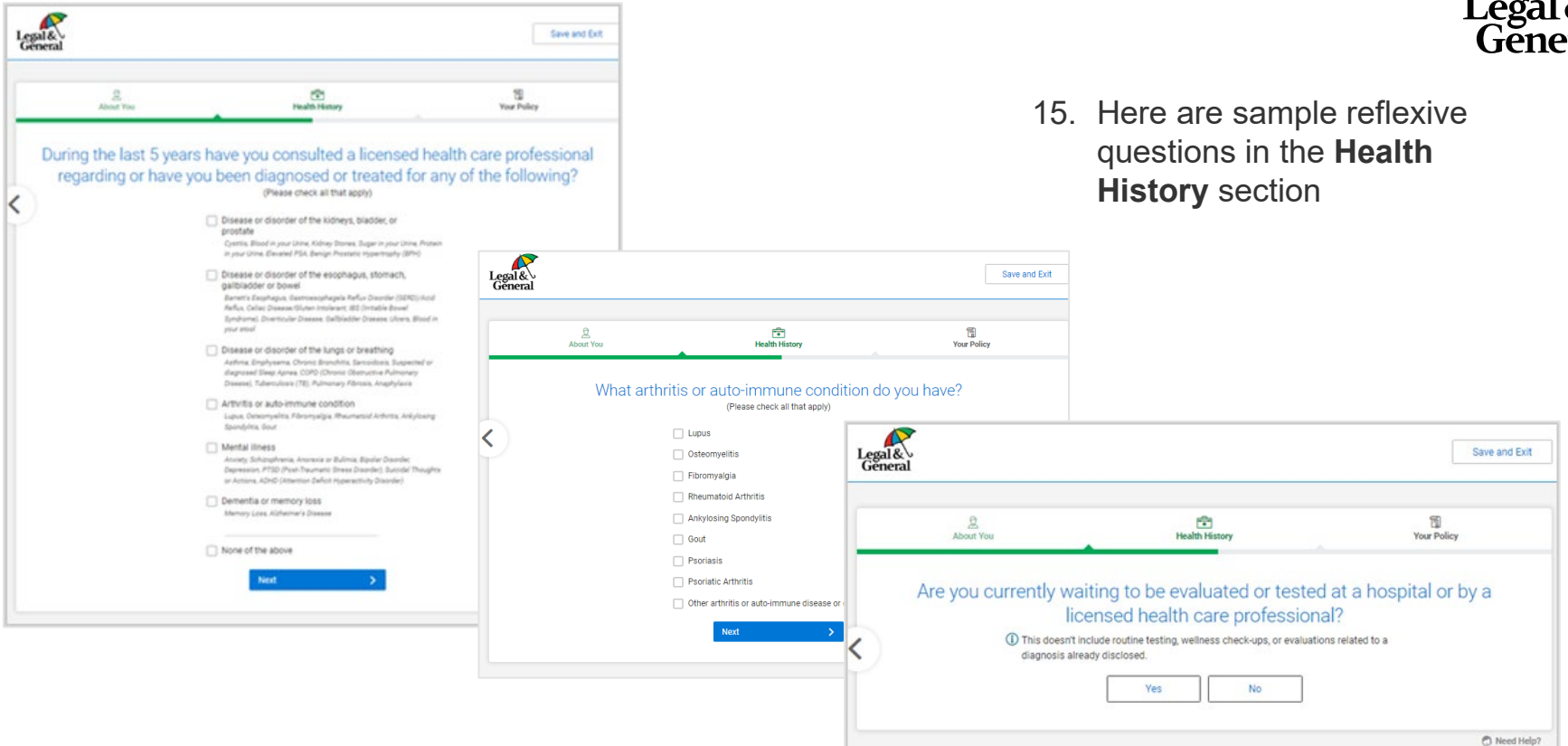

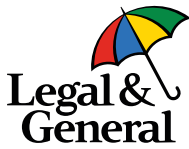

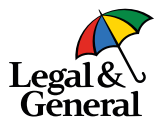

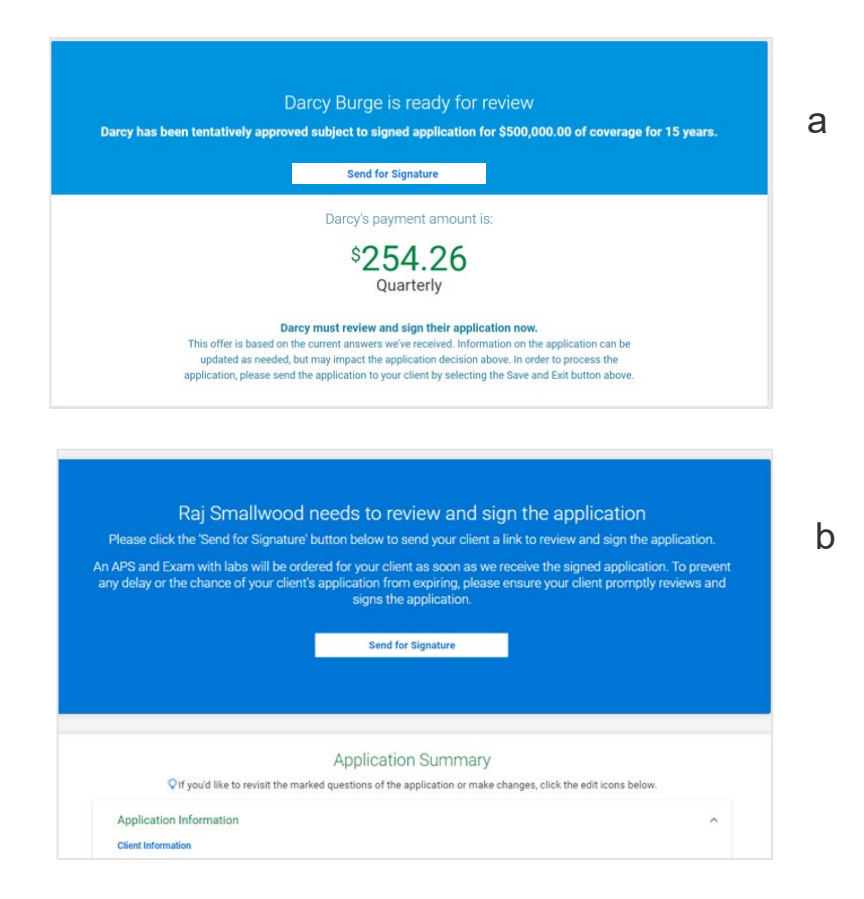

- 16. Upon completion, you will be notified as to what the next steps are for underwriting; possible examples:
  - a. A notification for instant decision
  - b. A notification that their application requires further underwriting

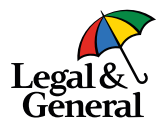

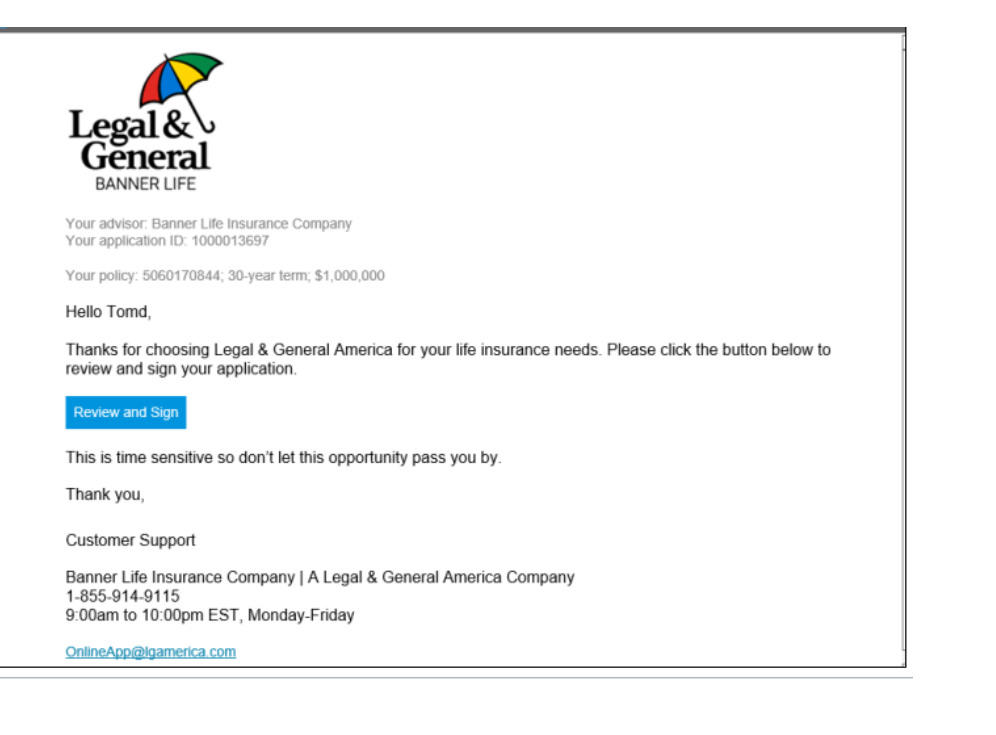

This is the email the client will receive to review and sign the application

Almost there! Ready to review and sign your application? You'll have an opportunity to review the full application documents before you sign them.

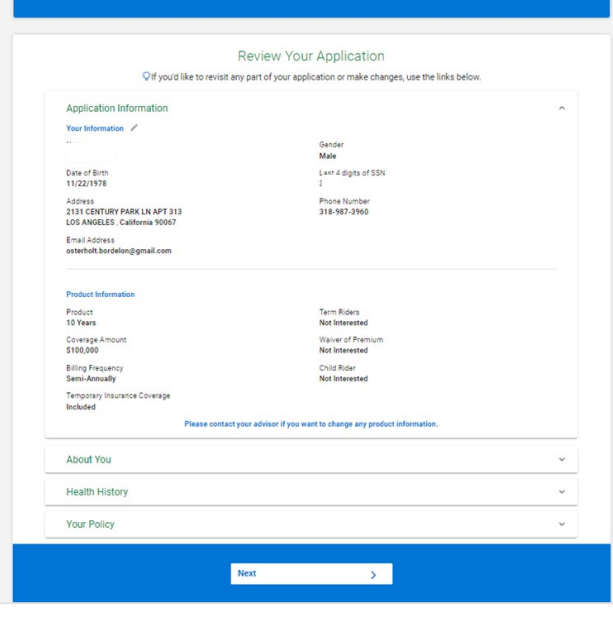

#### QIf you'd like to revisit any part of your application or make changes, use the links below. Application Information About You Do you have a driver's license or state issued ID? What is your driver's license or state issued ID number? Yes Maryland - 123456789 Are you a U.S. citizen? Where were you born? Yes I was born inside the U.S. in the state of Maryland What is your current employment status? Do you work in any of the following occupations Paid employee or self-employed None of the above Do the duties of your occupation require you to be: Which of the following activities do you engage in or plan to engage in the next 6 months? None of the should None of the above Do you have a valid pilot's license? Do you intend to travel outside the U.S. or Canada in the next 12 months? No Yes How many weeks do you expect to be outside of the U.S. and What countries do you intend to travel to? Canada in the next 12 months? I'm travelling to Aruba for 5 days 2 Do you intend to change your country of residence in the next 12 What is your annual earned income (include salary, bonus, commissions, etc.)? No \$75,000 What is your total household earned income? Do you have a spouse or life partner? \$75,000 No Will any portion of the initial or future premiums for this policy be In the last 5 years, have you filed for bankruptcy? borrowed, loaned, or otherwise financed by any individual(s) or No entity(ies) other than yourself or your immediate family members? No No Do you drink alcoholic beverages? How many alcoholic drinks do you consume per week? Yes 3 When you consume alcohol, what is the average number of drinks Have you ever been addicted to alcohol or been advised by a medical professional to reduce the amount of alcohol you drink due to how much you use? No Have you ever been advised by a physician or member of the Have you ever used narcotics, barbiturates, anabolic steroids. amphetamines, hallucinopens, heroin, crack, cocaine, or habit medical profession to attend or attended an alcohol support forming drugs except as prescribed by a licensed health care group? professional? No No Have you ever been addicted to or misused prescription In the last 8 years, how many times have you been convicted of, or medication? pled guilty or no contest to Driving While Intoxicated (DWI) or Driving Under the Influence (DUI)? No 0 In the past 5 years, have you had your driver's license suspended Have you been convicted of, or currently charged with, a felony, or or revoked, or been convicted of, or pled quilty or no contest to a are you currently on parole or probation? moving violation? No No

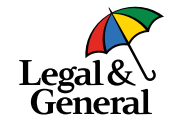

17. Your client will review the application and is able to make adjustments prior to signing

| Legal &<br>General |                                                                                                    | Save and Exit |
|--------------------|----------------------------------------------------------------------------------------------------|---------------|
| <                  | Review and sign your application                                                                                                |               |
|                    | I agree that I have read and reviewed my application packet. I authorize my electronic signature to be added to my application. |               |
|                    |                                                                                                    | Need Help?    |

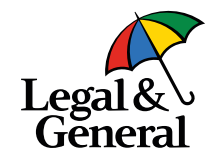

- 18. Your client will check an agreement indicating they have reviewed their application and authorize their electronic signature
  - a. Select Sign Application to submit

# Thank you for your business